## ホームズ君「すまいのかんたんプレゼン」 クイックリファレンス (3Dパーツ登録・編集)

まいの かんたんプレゼン

3Dパーツの作成・編集・登録の手順を説明します。

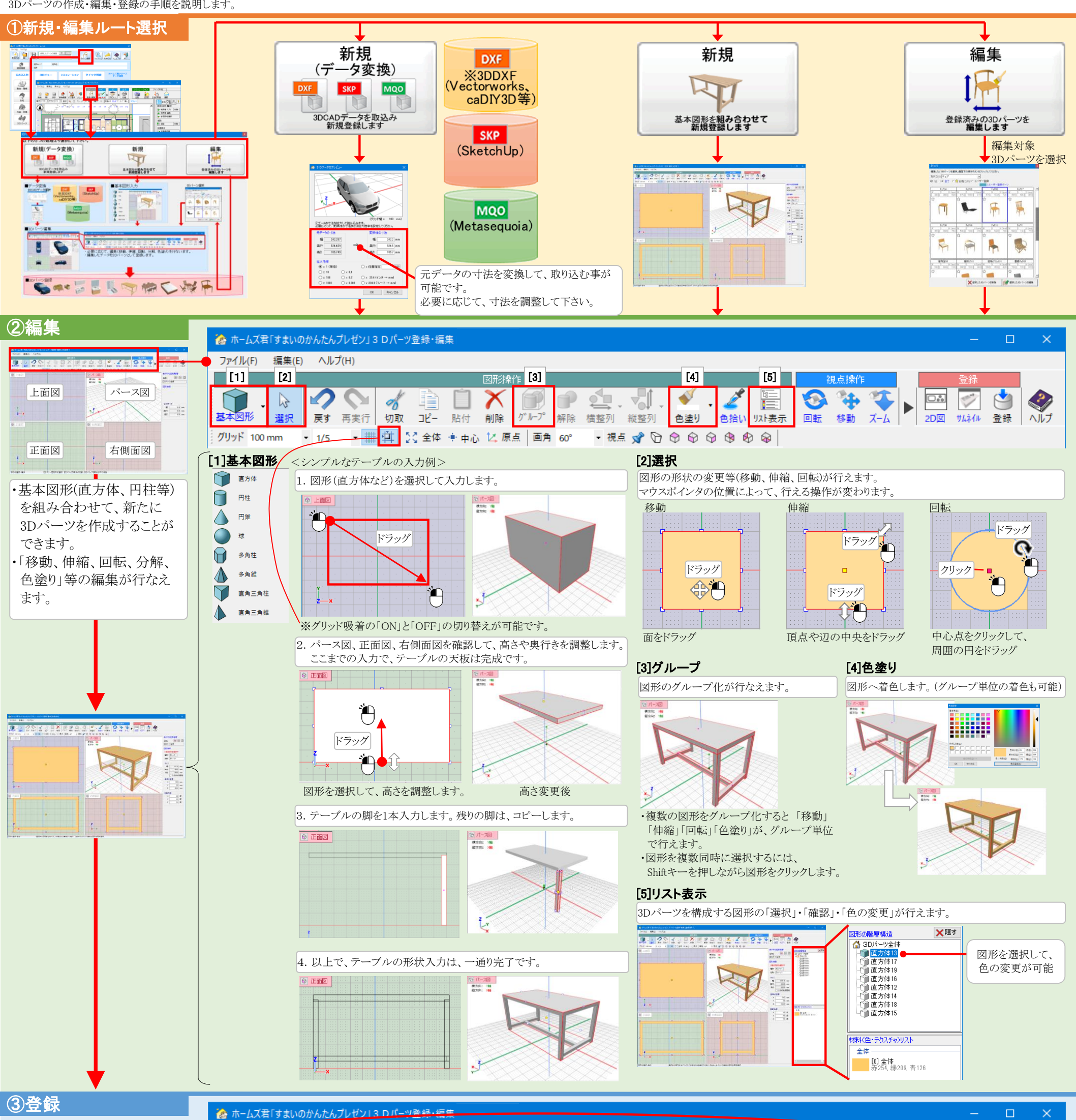

E 0 4 3

ファイル(F) 編集(E) ヘルプ(H)

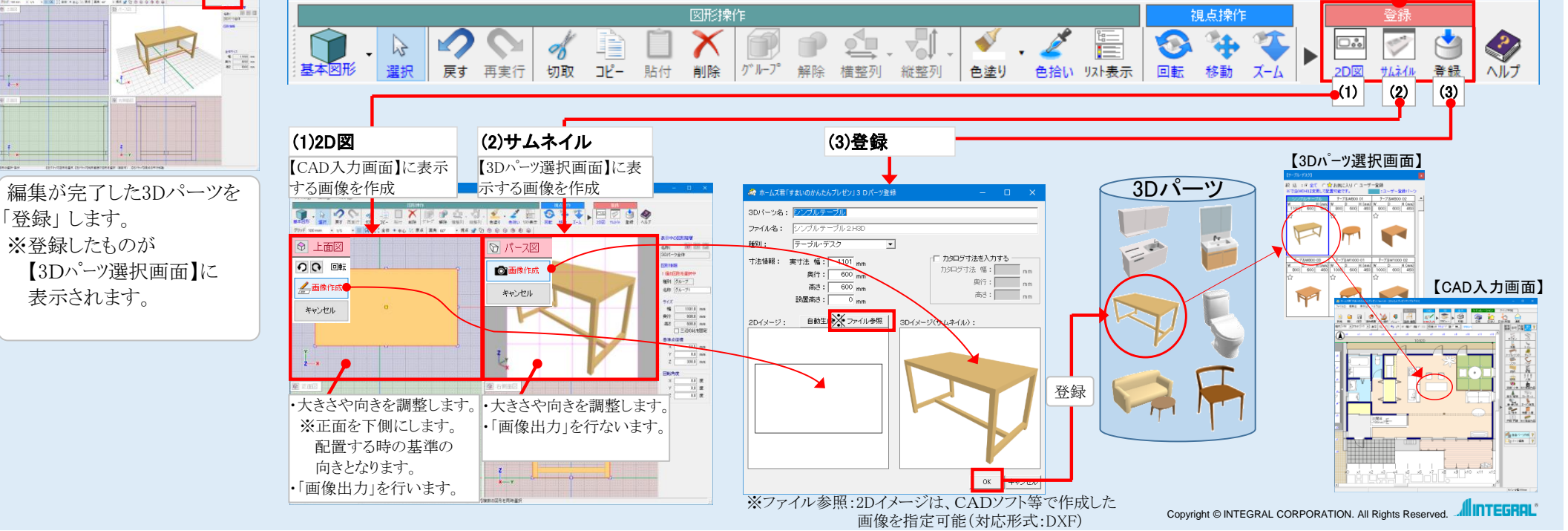